| To Process a Limited Payability request                                                                                                    |  |  |  |
|----------------------------------------------------------------------------------------------------|--|--|--|
| MP-4, Part IV, Chapter 4 – Returned Payment Procedures                                                                                                    |  |  |  |
| • VA Form 20-8992 or a document with all required information can be used in lieu of the actual                                                                    |  |  |  |
| form letter if the claimant has signed the instrument                                                                                                    |  |  |  |
| Receive electronic notification                                                                                                    |  |  |  |
|                                                                                                    |  |  |  |
|                                                                                                    |  |  |  |
| Verify completeness of request ( <u>see MP -4, Part IV, Chapter 4</u> ).                                                                                           |  |  |  |
| 1. Review VA Form 20-8992 or other appropriate documentation                                                                                                    |  |  |  |
| • Verify form signed by veteran (beneficiary) or POA as recognized by VA.                                                                                          |  |  |  |
| 2. Verify replacement payment has not already been processed in accordance with (IAW) in the <u>MP-</u>                                                            |  |  |  |
| 4, Part IV, Chapter 4<br>2 Ensure printer is set to print to Adobe PDE                                                                                             |  |  |  |
| 5. Ensure printer is set to print to Adobe PDP                                                                                                    |  |  |  |
| 1 Select the EAS application from the deskton menu                                                                                                    |  |  |  |
| 2. Log into FAS                                                                                                    |  |  |  |
| <ul> <li>Input the station number if it is not pre-populated</li> </ul>                                                                                            |  |  |  |
| 👹 VBA Common Security Services - User Authentication                                                                                                    |  |  |  |
| Please enter the FINRBONE   verify authorizad   Network Password   Station:   Verify that your station   is correct or enter one.   UV Card Only   DK   Production |  |  |  |
| 3. Once logged in, type in the Claimant's File Number/SSN                                                                                                    |  |  |  |
|                                                                                                    |  |  |  |

| Financial and Accounting System - Ver. 3                                                   | 30.0.8                |                        |                     |
|--------------------------------------------------------------------------------------------|-----------------------|------------------------|---------------------|
| File Help                                                                                  |                       |                        |                     |
| Search<br>Station<br>File Number/<br>SSN/TIN<br>Search                                     | Name:<br>File Number: | SSN:                   | TIN:                |
|                                                                                            |                       |                        |                     |
| Ready                                                                                      |                       |                        |                     |
| <ol> <li>Click "Search" button. If it is a<br/>Verify it is the correct veteran</li> </ol> | valid file number/    | SSN then the veteran's | name should appear. |

| Search<br>Station<br>File Number: SSN: TIN:<br>SSN/TIN<br>Clear<br>Process Iransaction History                                                                                                    |
|----------------------------------------------------------------------------------------------------|
| <ol> <li>Click "Process Transaction" button.</li> <li>Select the Compensation/Pension Live award line</li> <li>Click the process "Participant Transaction" button</li> <li>Under Payments         <ul> <li>Choose One Time Payment (06A)</li> <li>Click "Next" button</li> </ul> </li> <li>9. 06A Payment screen</li> </ol> |

| Financial and Accounting System - Ver. 33.0.3                                                                                                    |
|----------------------------------------------------------------------------------------------------|
| <u>File</u> <u>H</u> elp                                                                                                    |
| Transaction 06A for                                                                                                    |
| Search Name:                                                                                                    |
| C Stadon SSN: T                                                                                                    |
| SSN/TIN Search                                                                                                    |
| <b><u>C</u>lear</b> Process <u>Transactions</u> <u>View Transaction History</u>                                                                                                    |
| r Search                                                                                                    |
| File Number/SSN/TIN:         Search         Name:                                                                                                    |
| Enter Payments                                                                                                    |
| Program Type: Compensation                                                                                                    |
| Payment Amount: \$0,00                                                                                                    |
| Begin Date: 01/01/2020 End Date: 01/31/2020                                                                                                    |
| Cost Code: 3402 - Limited Pauability Settlement                                                                                                    |
| 3402 - Limited Payability Settlement                                                                                                    |
| 3403 - Limited Payability Check Reissued                                                                                                    |
| 3415 - Compensation Dependent WW1                                                                                                    |
| 3417 - Compensation Dependent DIC WW1<br>3421 - Compensation Veteran WW2                                                                                                    |
| 3425 - Compensation Dependent WW2                                                                                                    |
| 3427 - Compensation Dependent DIC w/w2                                                                                                    |
|                                                                                                    |
| Cancel Update Transaction Notes                                                                                                    |
|                                                                                                    |
| <                                                                                                    |
| a. Program Type – Determine program type i.e. Compensation or Pension                                                                                                    |
| <ul> <li>a. Program Type – Determine program type i.e. Compensation or Pension</li> <li>b. Payment Amount – Total amount to be paid</li> </ul>                                                                                                    |
| <ul> <li>a. Program Type – Determine program type i.e. Compensation or Pension</li> <li>b. Payment Amount – Total amount to be paid</li> <li>c. Begin Date: Should be the first of the month for the payment in question.</li> </ul>                                                                                                    |
| <ul> <li>a. Program Type – Determine program type i.e. Compensation or Pension</li> <li>b. Payment Amount – Total amount to be paid</li> <li>c. Begin Date: Should be the first of the month for the payment in question.</li> <li>d. End Date: The end of the month for the payment in question.</li> <li>e. Cost Code: 2402 – Limited Payability Sottlement (used for initial payment for Limit</li> </ul>                                                                                                    |
| <ul> <li>a. Program Type – Determine program type i.e. Compensation or Pension</li> <li>b. Payment Amount – Total amount to be paid</li> <li>c. Begin Date: Should be the first of the month for the payment in question.</li> <li>d. End Date: The end of the month for the payment in question.</li> <li>e. Cost Code: 3402 – Limited Payability Settlement (used for initial payment for Limit Payability claim) or</li> </ul>                                                                                                    |
| <ul> <li>a. Program Type – Determine program type i.e. Compensation or Pension</li> <li>b. Payment Amount – Total amount to be paid</li> <li>c. Begin Date: Should be the first of the month for the payment in question.</li> <li>d. End Date: The end of the month for the payment in question.</li> <li>e. Cost Code: 3402 – Limited Payability Settlement (used for initial payment for Limit Payability claim) or</li> <li>f. Cost Code: 3403 – Limited Payabliity Check Reissued (used to replace a returned</li> </ul>                                                                                                    |
| <ul> <li>a. Program Type – Determine program type i.e. Compensation or Pension</li> <li>b. Payment Amount – Total amount to be paid</li> <li>c. Begin Date: Should be the first of the month for the payment in question.</li> <li>d. End Date: The end of the month for the payment in question.</li> <li>e. Cost Code: 3402 – Limited Payability Settlement (used for initial payment for Limit Payability claim) or</li> <li>f. Cost Code: 3403 – Limited Payabliity Check Reissued (used to replace a returned Limited Payability Settlement payment)</li> </ul>                                                                                                    |
| <ul> <li>a. Program Type – Determine program type i.e. Compensation or Pension</li> <li>b. Payment Amount – Total amount to be paid</li> <li>c. Begin Date: Should be the first of the month for the payment in question.</li> <li>d. End Date: The end of the month for the payment in question.</li> <li>e. Cost Code: 3402 – Limited Payability Settlement (used for initial payment for Limit Payability claim) or</li> <li>f. Cost Code: 3403 – Limited Payabliity Check Reissued (used to replace a returned Limited Payablility Settlement payment)</li> <li>g. Select/Create Address: Be sure to verify if the address is correct, use only if address</li> </ul>                                                                   |
| <ul> <li>a. Program Type – Determine program type i.e. Compensation or Pension</li> <li>b. Payment Amount – Total amount to be paid</li> <li>c. Begin Date: Should be the first of the month for the payment in question.</li> <li>d. End Date: The end of the month for the payment in question.</li> <li>e. Cost Code: 3402 – Limited Payability Settlement (used for initial payment for Limit Payability claim) or</li> <li>f. Cost Code: 3403 – Limited Payabliity Check Reissued (used to replace a returned Limited Payablility Settlement payment)</li> <li>g. Select/Create Address: Be sure to verify if the address is correct, use only if address will be different from what is shown in the transaction address.</li> </ul>  |
| <ul> <li>a. Program Type – Determine program type i.e. Compensation or Pension</li> <li>b. Payment Amount – Total amount to be paid</li> <li>c. Begin Date: Should be the first of the month for the payment in question.</li> <li>d. End Date: The end of the month for the payment in question.</li> <li>e. Cost Code: 3402 – Limited Payability Settlement (used for initial payment for Limit Payability claim) or</li> <li>f. Cost Code: 3403 – Limited Payabliity Check Reissued (used to replace a returned Limited Payablility Settlement payment)</li> <li>g. Select/Create Address: Be sure to verify if the address is correct, use only if address will be different from what is shown in the transaction address.</li> </ul>  |
| <ul> <li>a. Program Type – Determine program type i.e. Compensation or Pension</li> <li>b. Payment Amount – Total amount to be paid</li> <li>c. Begin Date: Should be the first of the month for the payment in question.</li> <li>d. End Date: The end of the month for the payment in question.</li> <li>e. Cost Code: 3402 – Limited Payability Settlement (used for initial payment for Limit Payability claim) or</li> <li>f. Cost Code: 3403 – Limited Payabliity Check Reissued (used to replace a returned Limited Payablility Settlement payment)</li> <li>g. Select/Create Address: Be sure to verify if the address is correct, use only if address will be different from what is shown in the transaction address.</li> </ul>  |
| <ul> <li>a. Program Type – Determine program type i.e. Compensation or Pension</li> <li>b. Payment Amount – Total amount to be paid</li> <li>c. Begin Date: Should be the first of the month for the payment in question.</li> <li>d. End Date: The end of the month for the payment in question.</li> <li>e. Cost Code: 3402 – Limited Payability Settlement (used for initial payment for Limit Payability claim) or</li> <li>f. Cost Code: 3403 – Limited Payabliity Check Reissued (used to replace a returned Limited Payability Settlement payment)</li> <li>g. Select/Create Address: Be sure to verify if the address is correct, use only if address will be different from what is shown in the transaction address.</li> </ul>   |
| <ul> <li>a. Program Type – Determine program type i.e. Compensation or Pension</li> <li>b. Payment Amount – Total amount to be paid</li> <li>c. Begin Date: Should be the first of the month for the payment in question.</li> <li>d. End Date: The end of the month for the payment in question.</li> <li>e. Cost Code: 3402 – Limited Payability Settlement (used for initial payment for Limiter Payability claim) or</li> <li>f. Cost Code: 3403 – Limited Payabliity Check Reissued (used to replace a returned Limited Payability Settlement payment)</li> <li>g. Select/Create Address: Be sure to verify if the address is correct, use only if address will be different from what is shown in the transaction address.</li> </ul> |
| <ul> <li>a. Program Type – Determine program type i.e. Compensation or Pension</li> <li>b. Payment Amount – Total amount to be paid</li> <li>c. Begin Date: Should be the first of the month for the payment in question.</li> <li>d. End Date: The end of the month for the payment in question.</li> <li>e. Cost Code: 3402 – Limited Payability Settlement (used for initial payment for Limiter Payability claim) or</li> <li>f. Cost Code: 3403 – Limited Payability Check Reissued (used to replace a returned Limited Payability Settlement payment)</li> <li>g. Select/Create Address: Be sure to verify if the address is correct, use only if address will be different from what is shown in the transaction address.</li> </ul> |

| C Station                                                                                    |                       | Name:                |                     |                                                                                                    |   |
|----------------------------------------------------------------------------------------------|-----------------------|----------------------|---------------------|----------------------------------------------------------------------------------------------------|---|
| C Eile Number/                                                                               | Search                | File Number:         | SSN:                | TIN:                                                                                                    |   |
|                                                                                              |                       |                      |                     |                                                                                                    |   |
| elect Payment Address/                                                                       | Create Special Paymer | nt Address           |                     |                                                                                                    |   |
| -Select Payment Address-                                                                     |                       |                      |                     |                                                                                                    |   |
|                                                                                              | Address               |                      |                     |                                                                                                    | _ |
| ✓ Compensation/Pensi                                                                         | on Live               |                      |                     |                                                                                                    |   |
|                                                                                              |                       |                      |                     |                                                                                                    |   |
|                                                                                              |                       |                      |                     |                                                                                                    |   |
|                                                                                              |                       |                      |                     |                                                                                                    |   |
|                                                                                              |                       |                      |                     |                                                                                                    |   |
|                                                                                              |                       |                      |                     |                                                                                                    |   |
|                                                                                              |                       |                      |                     |                                                                                                    |   |
|                                                                                              |                       |                      |                     |                                                                                                    |   |
|                                                                                              |                       |                      |                     |                                                                                                    |   |
|                                                                                              |                       |                      |                     |                                                                                                    |   |
|                                                                                              |                       |                      |                     |                                                                                                    |   |
| Payment Address                                                                              |                       |                      |                     |                                                                                                    |   |
| Payment Address<br>PAM EFT Address                                                           |                       |                      |                     |                                                                                                    |   |
| Payment Address<br>PAM EFT Address                                                           |                       |                      |                     |                                                                                                    |   |
| Payment Address<br>PAM EFT Address                                                           |                       |                      |                     |                                                                                                    |   |
| Payment Address<br>PAM EFT Address<br>Routing #:                                             |                       |                      |                     |                                                                                                    |   |
| Payment Address<br>PAM EFT Address<br>Routing #:                                             |                       |                      |                     |                                                                                                    |   |
| Payment Address<br>PAM EFT Address<br>Routing #:<br>Name:<br>Account Type:<br>Account #:     |                       |                      |                     |                                                                                                    |   |
| Payment Address<br>PAM EFT Address<br>Routing #:<br>Name:<br>Account Type:<br>Account #:     |                       |                      |                     |                                                                                                    |   |
| Payment Address<br>PAM EFT Address<br>Routing #:<br>Name: 1<br>Account Type: 1<br>Account #: |                       |                      |                     |                                                                                                    |   |
| Payment Address<br>PAM EFT Address<br>Routing #:<br>Name: 1<br>Account Type: 1<br>Account #: |                       |                      |                     |                                                                                                    |   |
| Payment Address<br>PAM EFT Address<br>Routing #:<br>Name:<br>Account Type:<br>Account #:     |                       |                      |                     |                                                                                                    |   |
| Payment Address<br>PAM EFT Address<br>Routing #:<br>Name:<br>Account Type:<br>Account #:     |                       |                      |                     |                                                                                                    |   |
| Payment Address<br>PAM EFT Address<br>Routing #:<br>Name: Account Type: Account #:           |                       | Special Payment Addr | ess <u>R</u> efresh | <u><u></u><u></u><u></u><u></u><u></u><u></u><u></u><u></u><u></u><u></u><u></u><u></u><u></u><u></u><u></u><u></u><u></u><u></u><u></u></u> |   |

| Search     Image: Converted Case       © Station     Name: (Converted Case)       © Eile Number/<br>SSN/TIN     Search                                                                                                    |                                                                                                    |
|----------------------------------------------------------------------------------------------------|----------------------------------------------------------------------------------------------------|
| Clear         Process Iransactions         View Transaction History                                                                                                    |                                                                                                    |
| Transaction Notes                                                                                                    |                                                                                                    |
| Transaction Notes for 06B Entry       <250 characters remaining>         TYPE REASON NOTE HERE                                                                                                    |                                                                                                    |
| 10. Select Update                                                                                                    |                                                                                                    |
| <ul> <li>FAS will generate an electronic PDF file if the default printer is set to PDF printer.</li> <li>11. Forward electronic transaction documentation to authorizer for review and approval with         <ul> <li>"Limited Pay" in the subject line</li> </ul> </li> </ul> |                                                                                                    |
|                                                                                                    | Intrastation to for       Name:       IConverted Case)         If the Number:       SSN:       TN:         Image: SSN TIN:       Search       File Number:       SSN:       TN:         Image: SSN TIN:       Search       File Number:       SSN:       TN:         Image: SSN TIN:       Search       File Number:       SSN:       TN:         Image: SSN TIN:       Search       File Number:       SSN:       TN:         Image: SSN TIN:       File Number:       SSN:       TN:       TN:         Image: SSN TIN:       Image: SSN:       TN:       TN:       TN:         Image: SSN:       Transaction Notes       Image: SSN:       TN:       TN:         Image: SSN:       Transaction Notes       Image: SSN:       TN:       TN:         Image: SSN:       Transaction Notes       Image: SSN:       TN:       TN:         Image: SSN:       Transaction Notes       Image: SSN:       TN:       State       Transaction Notes         Image: SSN:       Transaction Notes       Image: SSN:       Image: SSN:       Image: SSN:       TN:         Image: SSN:       Transaction Notes       Image: SSN:       Image: SSN:       Image: SSN:       Image: SSN:       Image: SSN:       Image: SS |

| Teels Authorize a Limited Day | 1 Deview all electronic desumentation                                                     |
|-------------------------------|-------------------------------------------------------------------------------------------|
| Task: Authorize a Limited Pay | 1. Review an electronic documentation                                                     |
|                               | <ul> <li>Validate a proper request has been received</li> </ul>                           |
|                               | 2. Ensure printer is set to print to Adobe PDF                                            |
|                               | 3. Log into FAS                                                                           |
|                               | 4. Select Station from drop down (ROs with multiple stations)                             |
|                               | 5. Select Authorization                                                                   |
|                               | <ol><li>Select transaction to be approved – click "Next"</li></ol>                        |
|                               | 7. Review transaction                                                                     |
|                               | <ul> <li>If all information and documents are verified, select "Approve"</li> </ul>       |
|                               | <ul> <li>If information is incorrect or requires changes, select "Disapprove"</li> </ul>  |
|                               | 8. FAS will automatically print the approved transaction. If disapproved, FAS             |
|                               | will not print anything. FAS will generate an electronic PDF file if the default          |
|                               | printer is set to PDF printer.                                                            |
|                               | 9. Notify veteran of action via <u>letter</u> template in <u>MP-4, Part IV, Chapter 4</u> |
|                               | 10. Upload to VBMS FAS Award prints, initial request documents, and veteran               |
|                               | letter. *                                                                                 |
|                               |                                                                                           |
|                               | * Can be performed by authorizing official or award generator.                            |